# UD WP TUTORING

## How to Disable the Block Editor in WordPress Disable (Gutenberg)

#### Disable the Block Editor (Gutenberg) with the Classic Editor Plugin

One way you can revert to the text editor is by downloading and installing the Classic Editor plugin. It's a free plugin that is endorsed by the WordPress Core team.

This plugin restores the original text editor. The great thing about this plugin is that it gives you the flexibility to edit your content with both the text editor and with the Gutenberg editor.

If you would like to set the traditional text editor as your default editor, go to Settings > Writing.

You will see an option that says: "Default editor for all users".

Next, select Classic Editor and save your settings.

Once you save it, the Classic Editor will be your default editor fall your pages and posts.

| 🙆 Dashb    | oard    | Writing Settings                                                                                                    |                                                                                                    | Herp ¥ |  |  |  |  |  |
|------------|---------|----------------------------------------------------------------------------------------------------|----------------------------------------------------------------------------------------------------|--------|--|--|--|--|--|
| ⑦ The7     |         | No valid license key has been er                                                                                                    | tered, so automatic updates for Soliloguy have been turned off. Please click here to enter your license key and begin receiving automatic updates. |        |  |  |  |  |  |
| 🔅 Theme    | Options |                                                                                                    |                                                                                                    |        |  |  |  |  |  |
| 🖈 Posts    |         | The Ultimate addons for WPBa                                                                                                    | kery Page Builder plugin requires WPBakery Page Builder version 3.7.2 or greater.                                                                  |        |  |  |  |  |  |
| 91 Media   |         |                                                                                                    |                                                                                                    |        |  |  |  |  |  |
| 📕 Pages    |         | Default Post Category                                                                                                    | Uncategorized \$                                                                                                    |        |  |  |  |  |  |
| 🛡 Comm     | ients   | Default Post Format                                                                                                    | Standard \$                                                                                                    |        |  |  |  |  |  |
| 🖾 Contac   | ot      |                                                                                                    |                                                                                                    |        |  |  |  |  |  |
| 🚔 Portfol  | lio     | Default editor for all users                                                                                                    | Classic Editor                                                                                                    |        |  |  |  |  |  |
| 🗭 Testim   | onials  |                                                                                                    | O Block Editor                                                                                                    |        |  |  |  |  |  |
| 21. Team   |         | Allen opens to sould be address                                                                                                    | 0                                                                                                    |        |  |  |  |  |  |
| 📳 Photo    | Albums  | Allow users to switch editors                                                                                                    |                                                                                                    |        |  |  |  |  |  |
| 🔄 Sidesi   | hows    |                                                                                                    |                                                                                                    |        |  |  |  |  |  |
| 🔊 Appea    | ranca   | Post via email                                                                                                    |                                                                                                    |        |  |  |  |  |  |
| 💉 Plugin   | s 🔢     | To post to WordPress by email you must set up a secret email account with POP3 access. Any mail received at this address will be posted, so it's a good idea to keep this address very secret. He are three random strings you could use: apve01d; retrainpt1, attratep1]; a |                                                                                                    |        |  |  |  |  |  |
| 🛓 Users    |         |                                                                                                    |                                                                                                    |        |  |  |  |  |  |
|            |         | Mail Server                                                                                                    | mail.example.com Port 110                                                                                                    |        |  |  |  |  |  |
| 51 Setting | 25      | Login Name                                                                                                    | login@example.com                                                                                                    |        |  |  |  |  |  |

If you have someone on your team that prefers the blocks, you can easily change your text editor. First go to Posts (or go to Pages if you're creating/editing a post). After you select Posts, you'll see a list of all of your posts.

When you hover your mouse over a post title you'll see the post's name and the name of the text editor it was created with. From here, you can select a different editor

Select the editor you would like to use and the backend of the post will appear with the editor you've selected. Enter your desired text and save.

| All (1                                                                                                    | 1)   Publi                                                                        | shed (                       | 10)   Dra            | ft (1)   Orphan                         | ed conter              | nt (?)   Cornersto                     | ne co              | ntent (0)                |                     |                        |                    |                                                                       |            |               |                                                                                             |                                                            |                                                                                                | Search Posts      |
|----------------------------------------------------------------------------------------------------|-----------------------------------------------------------------------------------|------------------------------|----------------------|-----------------------------------------|------------------------|----------------------------------------|--------------------|--------------------------|---------------------|------------------------|--------------------|-----------------------------------------------------------------------|------------|---------------|---------------------------------------------------------------------------------------------|------------------------------------------------------------|------------------------------------------------------------------------------------------------|-------------------|
| Bulk                                                                                                    | <pre>k Actions</pre>                                                              | •                            | Apply                | All dates                               | 0                      | All Categories                         | 4                  | AI SEO                   | Scores              |                        | •                  | All Readability Scores                                                | \$         | Filter        |                                                                                             |                                                            |                                                                                                | 11 items          |
|                                                                                                    | Title                                                                             |                              | Author               | Ca                                      | tegories               |                                        | Tag:               |                          |                     |                        |                    | Date                                                                  | Analyti    | - •           | :                                                                                           | Þ                                                          | Sidebar                                                                                        | Footer            |
|                                                                                                    | Test —<br>Classic<br>Editor<br>Block Er<br>Classic<br>Editor<br>Quick Er<br>Trash | ilitor<br>5<br>dit  <br>View | kescott              | 2018 Un                                 | categoria              | æd                                     | -                  |                          |                     | -                      |                    | Published<br>5.hours.ago                                              | lin        | 0             | •                                                                                           | •                                                          | Position:<br>Right<br>Default<br>Sidebar                                                       | Default<br>Footer |
|                                                                                                    | Welcor                                                                            | ne                           | kcscott              | 2016 Un                                 | categoriz              | ed                                     | -                  |                          |                     | -                      |                    | Published                                                             | ыİ.        | 0             | ۰                                                                                           |                                                            | Default                                                                                        | Disabled          |
| 23 Das<br>7) The<br>1<br>1<br>1<br>1<br>1<br>1<br>1<br>1<br>1<br>1<br>1<br>1<br>1<br>1<br>1<br>1<br>1<br>1<br>1 | nocard<br>7<br>me Option                                                          | 18                           | Edit<br>No<br>The    | Valid license key                       | has been<br>has for WP | entered, so autorr<br>Bakery Page Buik | natic u<br>fer plu | odates for<br>gin requir | Soliloqu<br>es WPBa | y have be<br>ikery Pag | ien tur<br>je Buil | ned off. <u>Please click here to</u><br>der version 3.7.2 or greater. | a enter ys | ur license kr | ry and be                                                                                   | igin.re                                                    | ceiving automatic                                                                              | undates.          |
| All Post                                                                                                    | All Posts                                                                         |                              | The                  | 7 database upda                         | ite comple             | ete. Thank you for                     | updati             | ng to the                | latest ve           | niont                  |                    |                                                                       |            |               |                                                                                             |                                                            |                                                                                                | 0                 |
| Import<br>Categori<br>Tags                                                                                      |                                                                                   |                              | Tes                  | i <b>t</b><br>nalink: <u>https://st</u> | aging3.km              | ativekrysdesigns.                      | com/?)             | =1891                    | hange Pe            | malinka                |                    |                                                                       |            |               | Put                                                                                         | lish                                                       | Pres                                                                                           | *<br>iew Changes  |
| Page<br>Com<br>Com<br>Com<br>Com<br>Com<br>Com<br>Com<br>Test<br>Test                                           | Sa<br>es<br>twents<br>twet<br>tolio<br>timonials<br>m<br>to Album                 |                              | 93 A<br>Para<br>text | dd Media 🧕 🔍 .<br>agraph 💌 E            | Add Galle              | y OAdd Slider<br>E E 44 E              | ÷                  | ₫ &                      |                     | 80                     | Short              | codes •                                                               | Visu       | al Text       | 9<br>60<br>64<br>()<br>()<br>()<br>()<br>()<br>()<br>()<br>()<br>()<br>()<br>()<br>()<br>() | Status<br>Visibil<br>Publis<br>Nar can<br>Readal<br>SEO: N | : Published Edit<br>ky: Public Edit<br>hed on: Jan 24, 2<br>che<br>bility: OK<br>tot available | 1019 @ 18:53      |

### Disable the Block Editor (Gutenberg) with the Disable Gutenberg Plugin

|                                                                                                 | Dashboard                 | Contract Disable Gutenberg 1.5.2                                                                                                    |
|-------------------------------------------------------------------------------------------------|---------------------------|----------------------------------------------------------------------------------------------------|
| and your team want nothing to do with Gutenberg,<br>d and install the Disable Gutenberg plugin. | ⑦ The7<br>✿ Theme Options | We've noticed you've made changes to your website. If you've installed new plugins or themes, we recommend you re-check Hummingbird's Asset Optimization configuration new fires are added correctly.                                                                                                    |
|                                                                                                 | א <sup>≉</sup> Posts      | Re-check Asset Optimization Clear Cache Adjust notification settings                                                                                                    |
| ompletely remove the Gutenberg editor and replace                                               | 93 Media                  | No wild lineare issues have been extend to an internation undater for Solinous have been turned off. Blazza click here to enter usur lineare issues the been targeting submatic upon the user of the sector of the sector of the s       |
| Editor.                                                                                         | 📕 Pages                   | The first needs wy has been entered, as becoming granter or control of the been tarried on. <u>Exact task task to the set to the set of the been tarried to the set of the set of </u> |
|                                                                                                 | P Comments                | The Ultimate addons for WPBakery Page Builder plugin requires WPBakery Page Builder version 3.7.2 or greater.                                                                                                    |
| : If you need help installing plugins please view our                                           | Contact                   |                                                                                                    |
| ial on installing plugins.                                                                      | 🚔 Portfolio               | Complete Disable                                                                                                    |
|                                                                                                 | D Testimonials            | Enable this setting to completely disable Gutenberg (and restore the Classic Editor). Or, disable this setting to display more options.                                                                                                    |
| his plugin, go to Settings > Disable Gutenberg                                                  | 21 Team                   | Complete Disable  Chicable Gutenberg everywhere                                                                                                    |
| at page make sure the Complete Disable checkbox                                                 | Photo Albums              |                                                                                                    |
| ave your configuration.                                                                         | Slideshows                | More Tools                                                                                                    |
|                                                                                                 | 🔊 Appearance              | Click here to display more tools and options. Note: these options remain in effect even when hidden on this page.                                                                                                    |
| ration is saved, you will only see the Classic Editor                                           | 💉 Plugins 😢               | Save Changes                                                                                                    |
| ir pages or posts.                                                                              | 👗 Users                   |                                                                                                    |
|                                                                                                 | J Tools                   |                                                                                                    |
|                                                                                                 | 5 Settings                |                                                                                                    |

This plugin also allows you to disable/enable Gutenberg for certain roles, post types, templates, and post ids (to complete these settings, the complete disable checkbox must be unchecked).

If you decide you you can downloa This plugin will it with the Class

Not tuto To fully activate Once you're on is selected and Once this config when you edit yo

| Slideshows                      | Disable for User Roles                                                  |                           |  |  |  |  |  |  |
|---------------------------------|-------------------------------------------------------------------------|---------------------------|--|--|--|--|--|--|
| 🔊 Appearance                    | Select the user roles for which Gutenberg should be disabled.           |                           |  |  |  |  |  |  |
| 💉 Plugins 🔞                     | Disable for Administrator                                               | User Role = administrator |  |  |  |  |  |  |
| € Tools                         | Disable for Editor                                                      | User Role = editor        |  |  |  |  |  |  |
| Settings                        |                                                                         |                           |  |  |  |  |  |  |
| General                         | Disable for Author                                                      | ✓ User Role = author      |  |  |  |  |  |  |
| Writing<br>Reading              | Disable for Contributor                                                 | ✓ User Role = contributor |  |  |  |  |  |  |
| Discussion                      |                                                                         |                           |  |  |  |  |  |  |
| Media                           | Disable for Subscriber                                                  | User Role = subscriber    |  |  |  |  |  |  |
| Permalinks                      | Disable (see 050 Marcare)                                               | 7                         |  |  |  |  |  |  |
| Privacy                         | Disable for SEO Manager                                                 | User Role = wpseo_manager |  |  |  |  |  |  |
| WP Performance<br>Score Booster | Disable for SEO Editor                                                  | User Role = wpseo_editor  |  |  |  |  |  |  |
| Async JavaScript                |                                                                         |                           |  |  |  |  |  |  |
| Link Checker                    | Disable for Post Types                                                  |                           |  |  |  |  |  |  |
| Custom 404                      | Select the post types for which Gutenberg should be disabled.           |                           |  |  |  |  |  |  |
| Google Analytics                |                                                                         |                           |  |  |  |  |  |  |
| Typekit                         | Disable for Templates                                                   |                           |  |  |  |  |  |  |
| Under Construction              | Select the theme template files for which Gutenberg should be disabled. |                           |  |  |  |  |  |  |

#### Disable the Block Editor (Gutenberg), with Code

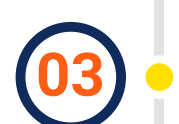

You can also disable Gutenberg with code. Simply add this code to vour functions.php file: add\_filter('use\_block\_editor\_for\_post', '\_\_return\_false');

| Control        | The7 database update complete. Thank you for updating to the latest version? |
|----------------|------------------------------------------------------------------------------|
| a Portiolo     | Disable Gutenberg                                                            |
| Testinorials   | Contra .                                                                     |
| at Team        | Code                                                                         |
| 🖺 Photo Albums | 1 add filterr'use block editor for most', ' return false'); J                |
| Gildeshows     |                                                                              |
| Appearance     |                                                                              |
| 6 Distant 🔛    |                                                                              |

| 5  |  |  |
|----|--|--|
| •• |  |  |

If this code has not been added correctly, this can break your site. If you're not comfortable with code, it's best that you use one of the plugins mentioned earlier in this tutorial. Another alternative is to use the Code Snippet plugin. Adding a code snippet allows you to add code without altering your functions.php.

After you install and activate the plugin, go to **Snippets > Add New**. Name you snippet and add this code:

add\_filter('use\_block\_editor\_for\_post', '\_\_return\_false');

Choose "Only run in administration area" and click on "Save Changes and Activate."

| Al Snippets       |                                                                                                    |            |      |
|-------------------|----------------------------------------------------------------------------------------------------|------------|------|
| Add New           |                                                                                                    |            |      |
| Import            |                                                                                                    |            |      |
| Settings          |                                                                                                    |            |      |
| ⊥ Users           | 💿 🚯 filun snippel everywhere 🕐 🌶 Only run in edministration ense 🔿 🌶 Only run en sile front-end 📄 🕲 Only run ence | Priority 1 | 10   |
|                   | Description                                                                                                    |            |      |
| ED Satissa        |                                                                                                    |            |      |
|                   |                                                                                                    | Visual     | Test |
| ह्ये ४६० 😆        | 8 J 2 44 ~ H H H H H H H H Y & Y Y W                                                                              |            |      |
| S Envira Gallery  |                                                                                                    |            |      |
| O Solikoquy       |                                                                                                    |            |      |
| O The7 Sider      |                                                                                                    |            |      |
| -                 |                                                                                                    |            |      |
| U Streak          |                                                                                                    |            |      |
| G Hummingbird     | Tags                                                                                                    |            |      |
| G 50 Optimizer    |                                                                                                    |            |      |
| d Cresta Instalan |                                                                                                    |            |      |
|                   |                                                                                                    |            |      |
| O Callapse reena  | Swe Changes and Activate Save Changes                                                                             |            |      |

It is important to note that disabling Gutenberg, (the block editor) is only a temporary solution.

While the WordPress team has officially stated that they will support the classic editor plugin for another couple of years, eventually the block editor will be the standard for editing in WordPress.

In order to learn about how to use Gutenberg, you can take our Block